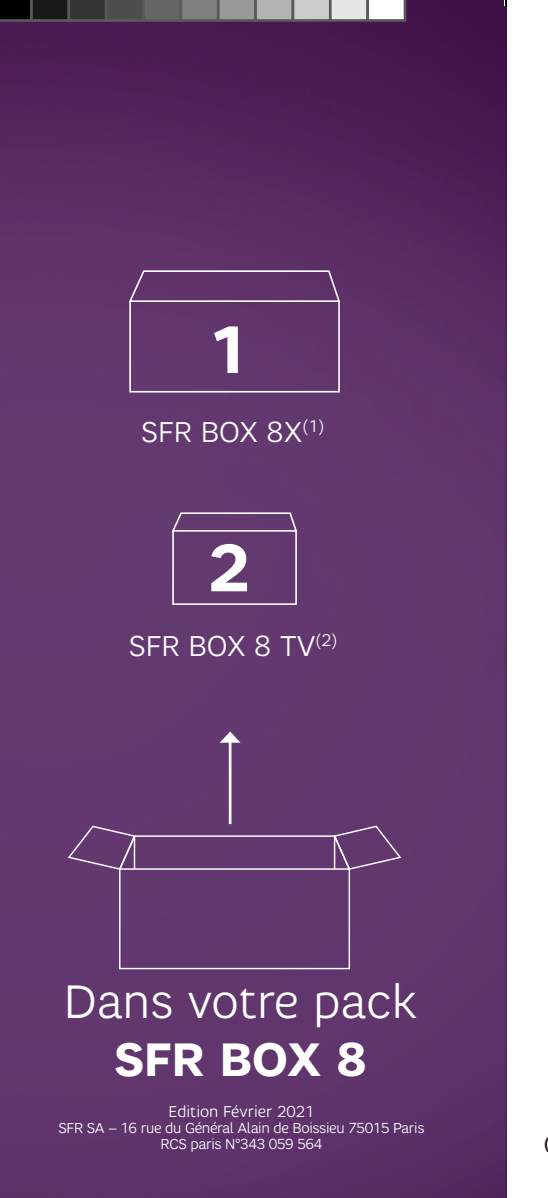

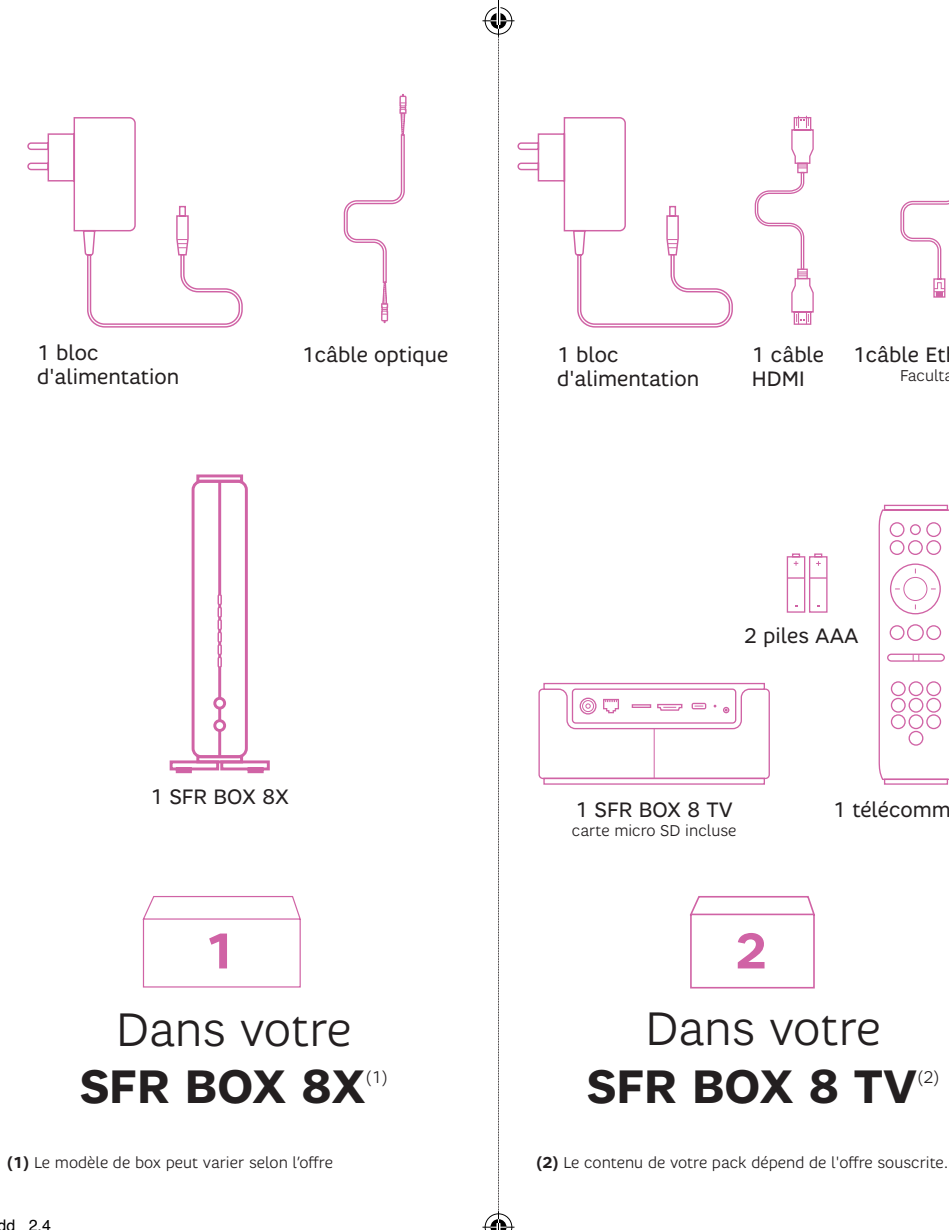

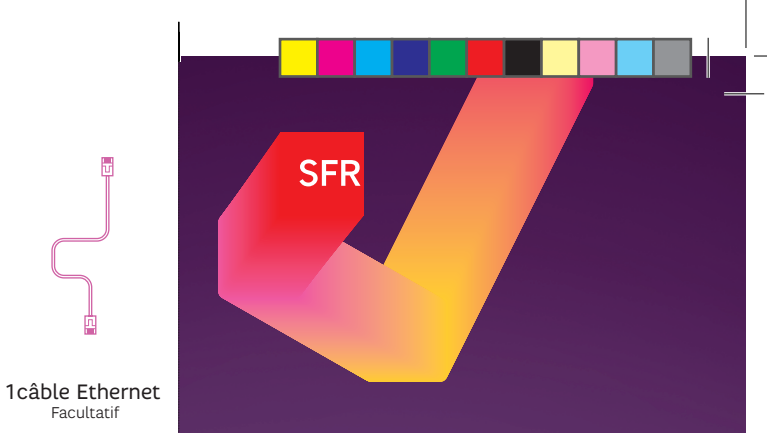

## COMMENT **INSTALLER MON** PACK SFR BOX 8?

Facultatif

1 télécommande

SFR BOX 8X<sup>(1)</sup>

Installez cette box en premier..

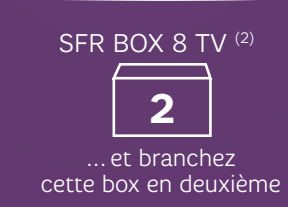

Besoin d'aide Consulter l'assistance : http://assistance.sfr.fr

## AVANT DE COMMENCER L'INSTALLATION ...

Munissez-vous de votre mot de passe fibre envoyé par SMS ou par email (également disponible dans votre espace client).

 $( \bullet )$ 

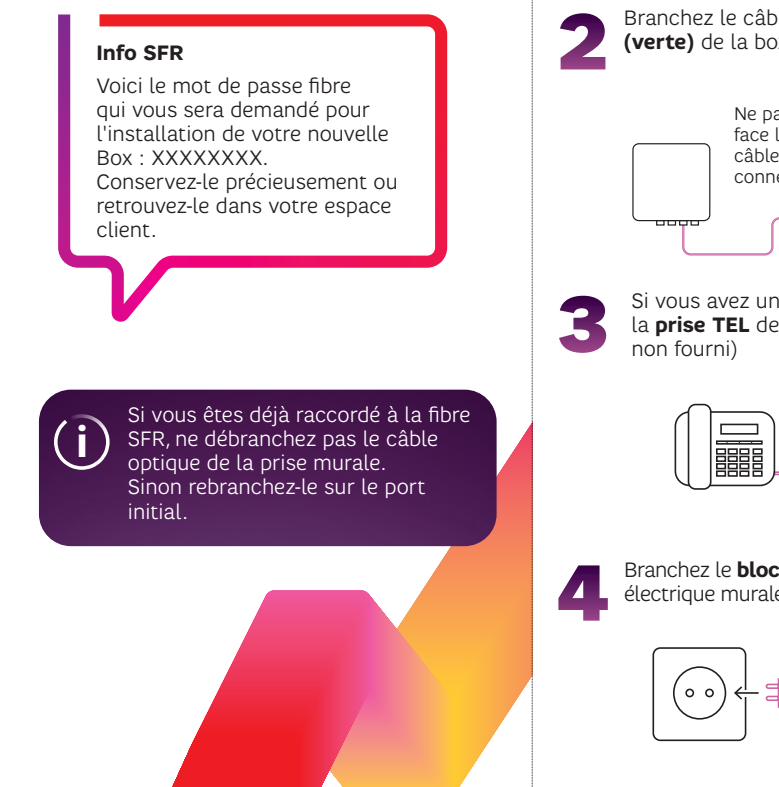

SFR BOX 8X 2 Branchez le câble optique à la prise PON (verte) de la box Ne pas regarder de face l'embout du câble optique ou le connecteur PON "click" Si vous avez un téléphone, branchez-le à la **prise TEL** de votre box internet (câble "click" Branchez le **bloc d'alimentation** à la prise électrique murale, ainsi qu'à la box internet

Sortez votre box internet de son emballage,

ainsi que les différents accessoires

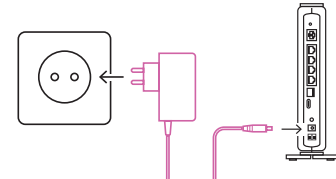

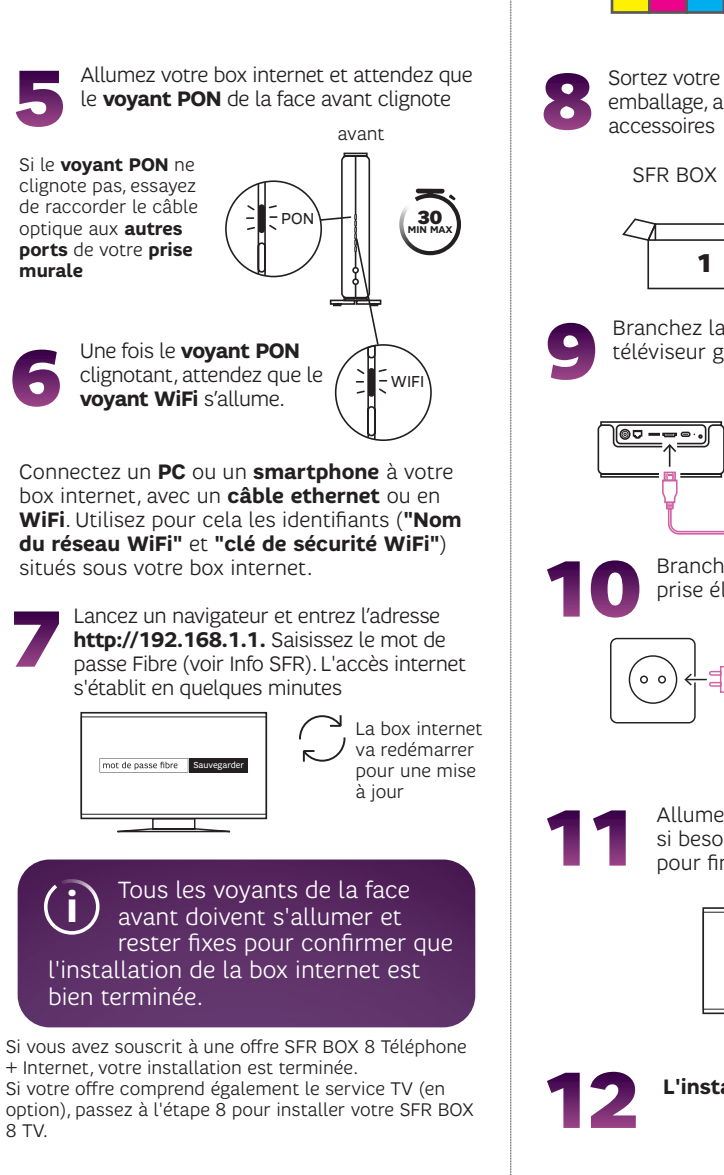

Sortez votre SFR BOX 8 TV de son emballage, ainsi que les différents SFR BOX 8 TV Branchez la SFR BOX 8 TV à votre téléviseur grâce au câble HDMI Branchez le bloc d'alimentation à la prise électrique murale Allumez votre TV, changez la source

Allumez votre TV, changez la source si besoin et laissez-vous guider pour finaliser l'installation

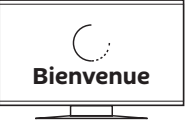

2 L'installation est terminée !

 $\bigcirc$